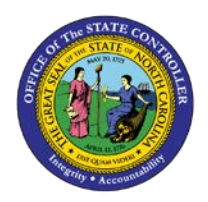

## **PROCEDURE 29:**

**ENTERING AN EMPLOYEE TRAVEL ADVANCE** 

## **AP01**

## Job Aid AP01-29

The purpose of this job aid is to explain how to enter an employee travel advance in NCAS.

NOTE: Ensure that an Employee Advance Request sheet has been completed.

## After accessing the Accounts Payable module:

- 1. Type **EAR** in the NEXT FUNCTION field and press **ENTER** to access the *Employee Advance Request* (*EAR*) screen.
- 2. Type the **employee paying entity (XXPE)** in the PAY ENTITY field.
- 3. Type the **employee's short name@** (e.g., martinj@) in the EMPLOYEE SHORT NAME field.
- 4. Type **ADV** and the date of the advance beginning (e.g., ADV090104) in the ADVANCE VOUCHER NBR field.
- 5. Type the **date the employee submitted the request** in the VOUCHER DATE field.
- 6. Type **P** (permanent) in the ADVANCE TYPE field.
- 7. Type the date the advance should be issued to the employee in the ADVANCE ISSUE DATE field.
  - a. If the employee does not need the advance immediately, enter a date that corresponds to your agency's policies before the business expense occurs.
- 8. Type the **total amount of the advance** to be issued in the ADVANCE AMOUNT field. For a temporary advance, this is the amount used to offset expenses from the employee.
- 9. Type a valid accounting distribution (company, account, center) in the CO/ACCT/CTR field.
- 10. Press ENTER to validate the entries and access a blank Employee Advance Request (EAR) screen.